# Kia\_Sorento\_Virtual\_RH85 0\_Continental

Copyright  $\odot$  <10.07.2023> by <Smok>. All Rights Reserved.

# **Table of contents**

| Getting Started     | 3 |
|---------------------|---|
| System requirements | 3 |
| Getting help        | 3 |

### **Getting Started**

#### **System requirements**

Kia Sorento Virtual Continental RH850 (R7F701434)

Required: UHDS Interface with SN 8800 or higher (additonally must be instaled CAN FD chip in UHDS) Jtag programmer Licence JG0025 (Jtag) Licence KA0017

## **Getting help**

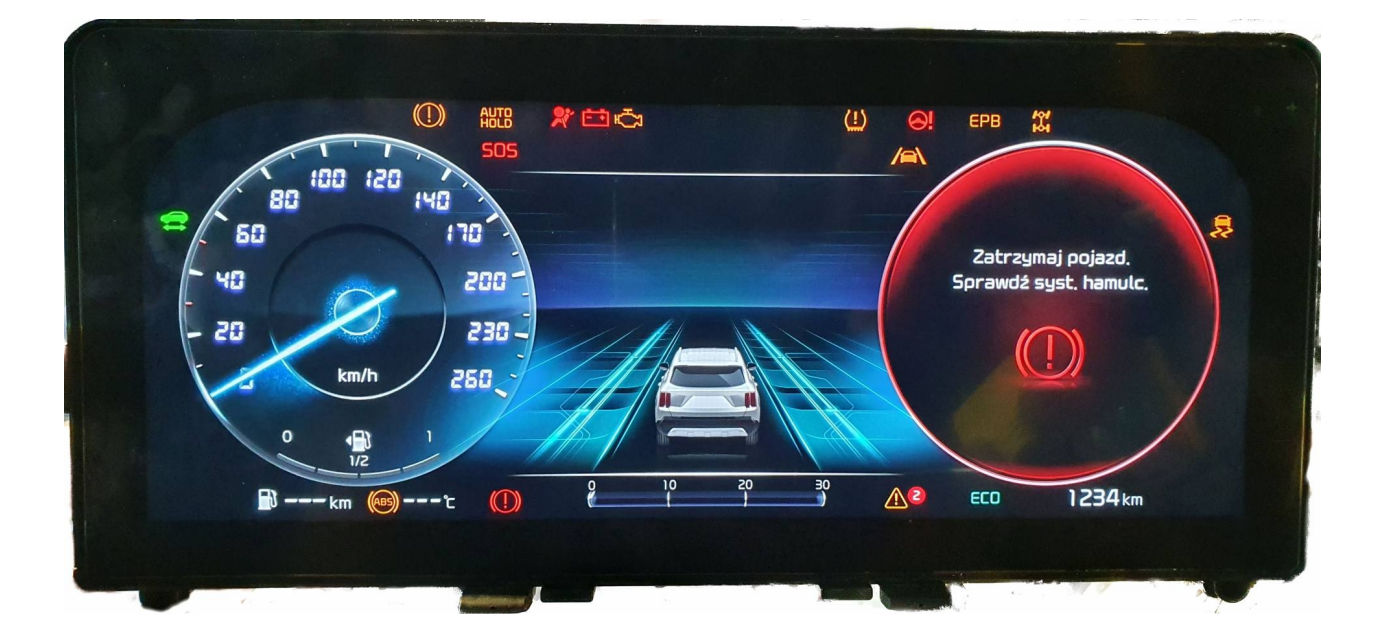

Change Km value is possible by CAN (dash connector) First required is prepare MCU by Jtag.

- Connect Jtag as on picture PIC.1. Solder 2 points togeter as on PIC.3 Connect UHDS and Jtag to your computer ,power dash from power supply, select "Sorento R7F701434 Cont. Virtual 2021..." and press button "Prepare Flash".
- When it finish success you can desolder Jtag wries.
- 2. Connect UHDS to dash connector as on picture pic.3. Press write Km.

#### PIC1

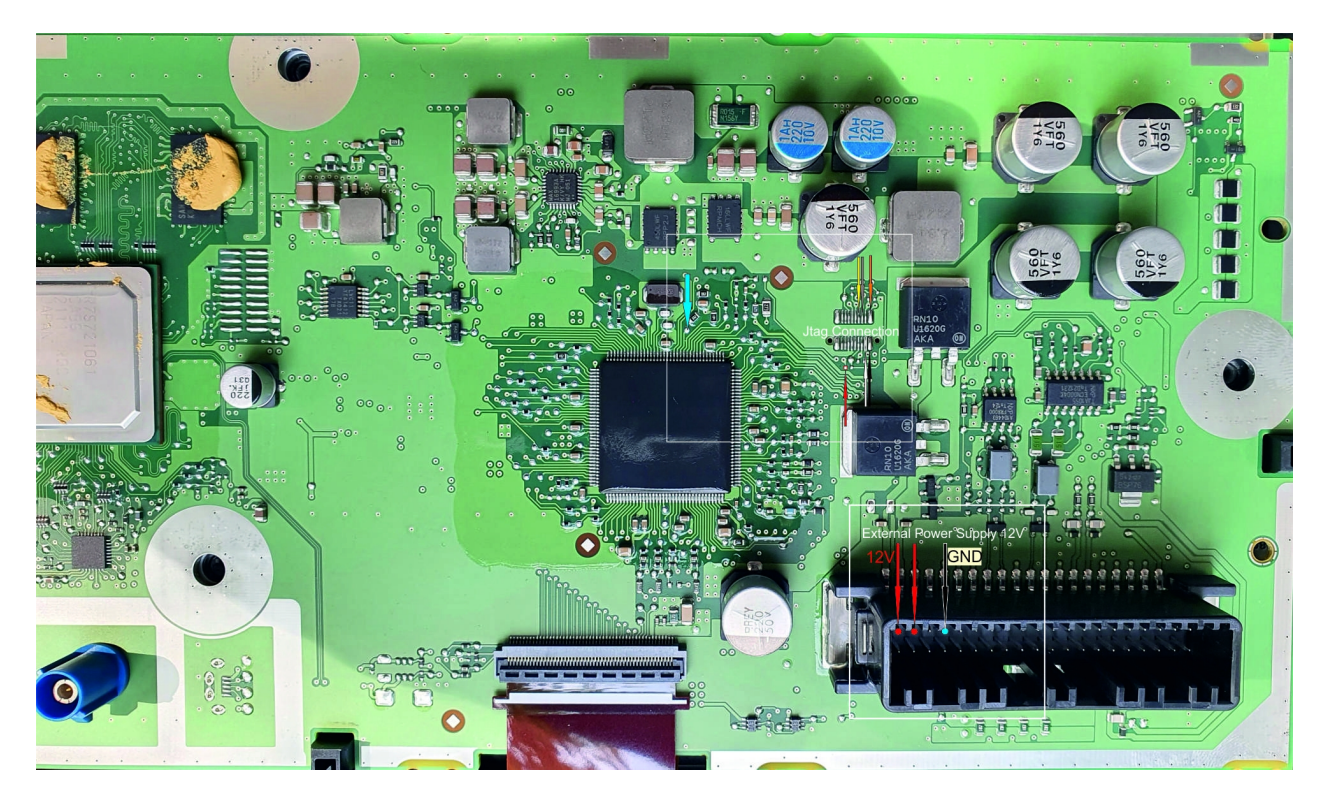

#### PIC2

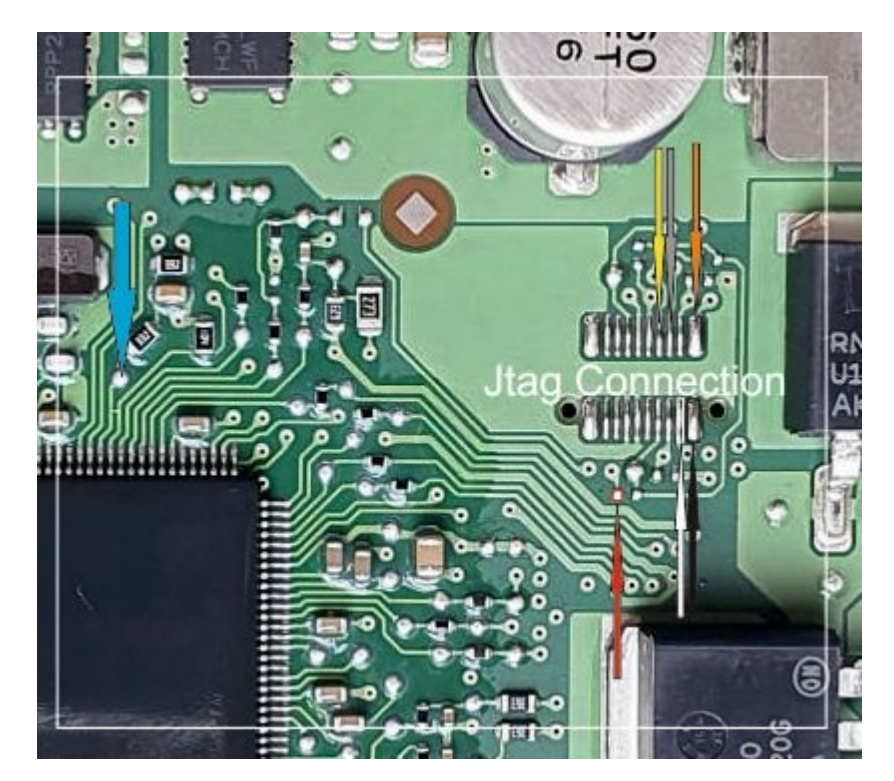

PIC23

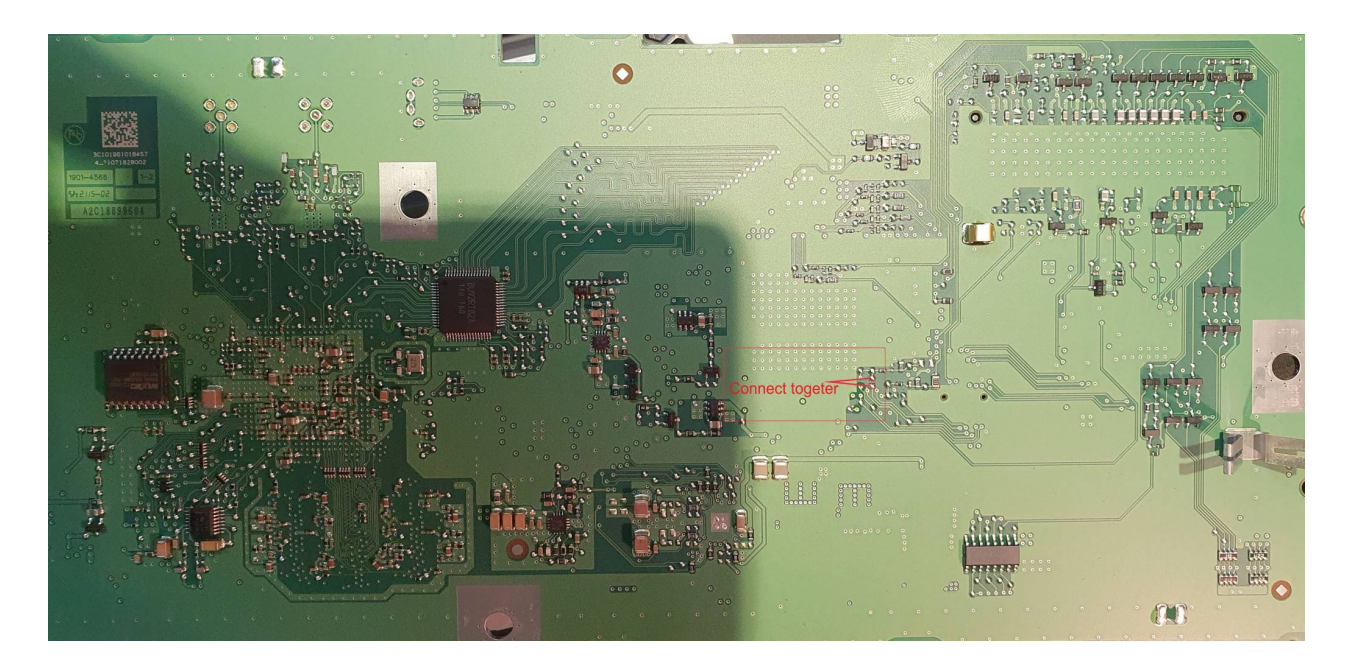

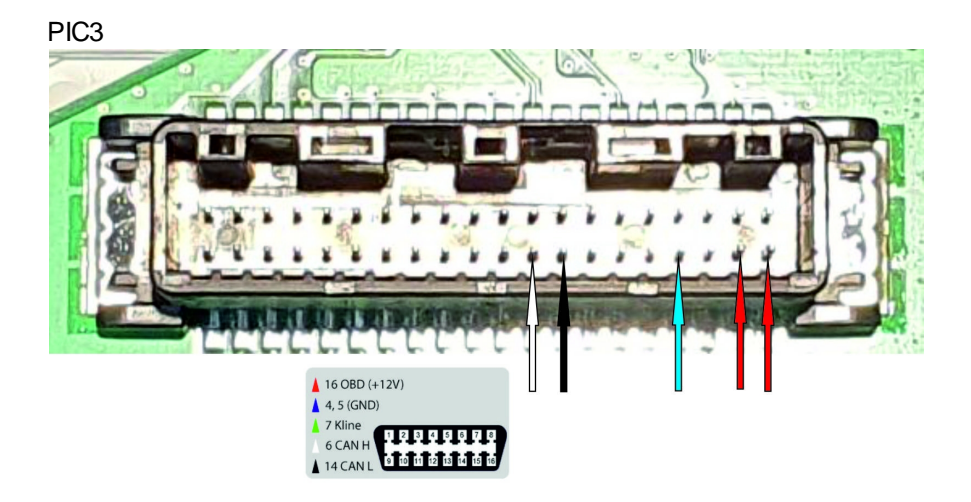